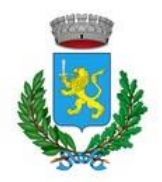

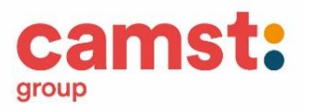

## ISTRUZIONI per l'ISCRIZIONE al SERVIZIO MENSA SCOLASTICA A.S. 2020/21

### NUOVA ISCRIZIONE

PROCEDURA:

1. Accedere al portale genitori di Vigonovo all'indirizzo:

https://www3.eticasoluzioni.com/vigonovoportalegen

#### Cliccare sul bottone verde "Nuova Iscrizione".

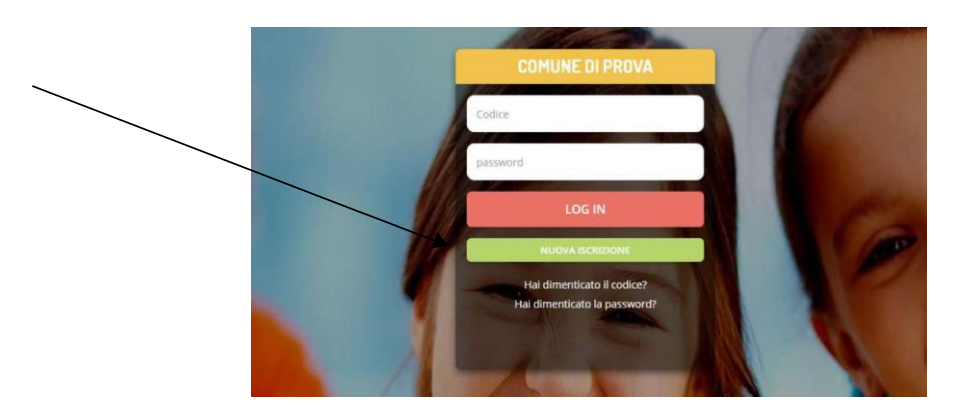

2. il genitore verrà reindirizzato alla pagina di Login del Portale Iscrizioni.

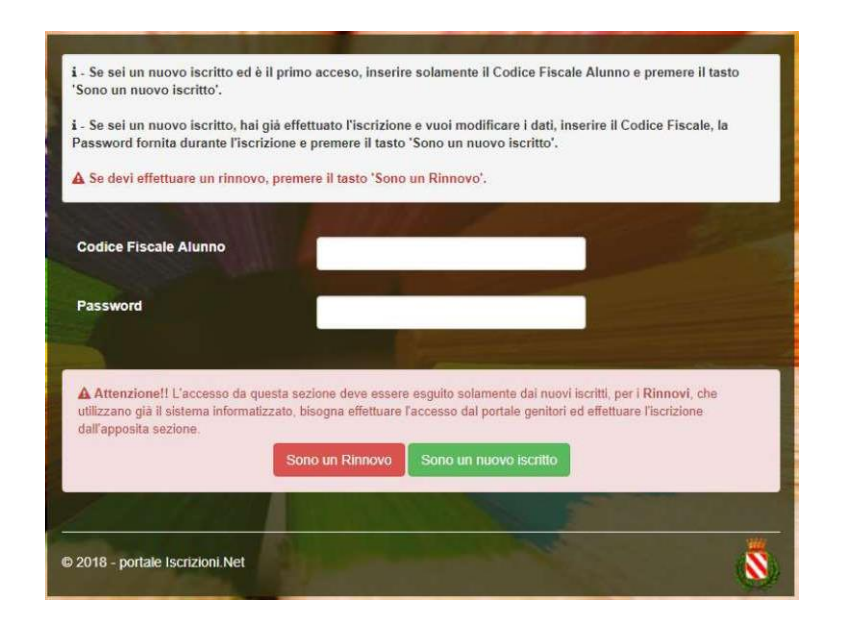

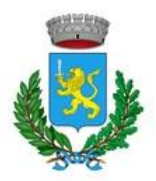

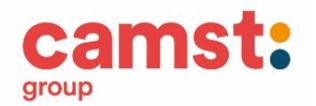

- a questo punto dovrà inserire il codice fiscale del bambino da iscrivere al servizio mensa e cliccare su Sono un nuovo iscritto.
- 4. Successivamente compilare tutti i campi richiesti.

# IMPORTANTE: STAMPARE DALL' ULTIMA SCHERMATA (come suggerisce il programma) I DOCUMENTI DISPONIBILI:

- Domanda di iscrizione alla mensa (è la traccia che il vs. bambino è stato iscritto)
- Lettera con le credenziali di accesso al sistema
- Informativa con le modalità di gestione del servizio (pagamenti, disdette dei pasti, ecc.)

Al termine dell'iscrizione il sistema invierà una mail di conferma di corretta compilazione del formulario, all'indirizzo mail indicato dal genitore.

#### PER INFORMAZIONI

Contattare l'ufficio rette scolastiche Camst al numero 0432 528811 Mail <u>scuolenordest@camst.it</u>

ATTENZIONE:

PER GLI UTENTI GIA' ISCRITTI NELL'A.S.2019/20 NON è NECESSARIO RINNOVARE ISCRIZIONE, L'ISCRIZIONE è CONFERMATA D'UFFICIO